# Hypercom T4100/T4200 Gift Card Operations

#### New Card Issuance

- 1. Press the HOME key on the terminal.
- 2. Select the OPTICARD Soft Key.
- 3. Select the Issue Soft Key
- 4. Key in server number and press ENTER.
- Swipe card through the card reader.
  Key in the amount of the transaction and press ENTER.

### Gift Card Purchase

- 1. Press the HOME key on the terminal.
- 2. Select the OPTICARD Soft Key.
- 3. Select the Redeem Soft Key
- 4. Key in Clerk ID and press ENTER.
- 5. Swipe card through the card reader.

6. Key in the amount of the transaction and press ENTER.

#### Add Value to Card

1. Press the HOME key on the terminal.

- 2. Select the OPTICARD Soft Key.
- 3. Scroll to Select the Add Value Soft Key
- 4. Key in Clerk ID and press ENTER.
- 5. Swipe card through the card reader.
- 6. Key in the amount of the transaction and press ENTER.

#### Add Points to Card

1. Press the HOME key on the terminal.

- 2. Select the OPTICARD Soft Key.
- 3. Select the Add Points Soft Key
- 4. Key in Clerk ID and press ENTER.
- 5. Swipe card through the card reader.
- 6. Key in the amount of the transaction and press ENTER.

# Giftcard Inquiry

 Press the HOME key on the terminal.
 Select the OPTICARD Soft Key.
 Select the Inquiry Soft Key Key in Clerk ID and press ENTER.
 Swipe card through the card reader.

# Giftcard Reports

Press the HOME key on the terminal.
 Select the OPTICARD Soft Key.
 Scroll to Select the Report Soft Key
 Key in Clerk ID and press ENTER.
 Terminal will display "Today or Yesterday".
 Select the desired report.

## Giftcard Void

Press the HOME key on the terminal.
 Select the OPTICARD Soft Key.
 Scroll to Select the Void Soft Key
 Key in Clerk ID and press ENTER.
 Swipe card through the card reader.
 Terminal will display "Enter Auth Code".
 Key in the Auth Code of the transaction you wish to void and press ENTER.

## Giftcard Transfer

Press the HOME key on the terminal.
 Select the OPTICARD Soft Key.
 Scroll to Select the Transfer Soft Key
 Key in Clerk ID and press ENTER.
 Terminal will display Enter Old Card #, swipe old card or key in card #.
 Swipe new card.

# Hypercom T4100/T4200 Gift Card Operations

#### New Card Issuance

Press the HOME key on the terminal.
 Select the OPTICARD Soft Key.
 Select the Issue Soft Key
 Key in server number and press ENTER.
 Swipe card through the card reader.
 Key in the amount of the transaction and press ENTER.

## Gift Card Purchase

Press the HOME key on the terminal.
 Select the OPTICARD Soft Key.
 Select the Redeem Soft Key
 Key in Clerk ID and press ENTER.
 Swipe card through the card reader.
 Key in the amount of the transaction and press ENTER.

## Add Value to Card

Press the HOME key on the terminal.
 Select the OPTICARD Soft Key.
 Scroll to Select the Add Value Soft Key
 Key in Clerk ID and press ENTER.
 Swipe card through the card reader.
 Key in the amount of the transaction and press ENTER.

## Add Points to Card

Press the HOME key on the terminal.
 Select the OPTICARD Soft Key.
 Select the Add Points Soft Key
 Key in Clerk ID and press ENTER.
 Swipe card through the card reader.
 Key in the amount of the transaction and press ENTER.

## Giftcard Inquiry

 Press the HOME key on the terminal.
 Select the OPTICARD Soft Key.
 Select the Inquiry Soft Key Key in Clerk ID and press ENTER.
 Swipe card through the card reader.

## Giftcard Reports

Press the HOME key on the terminal.
 Select the OPTICARD Soft Key.
 Scroll to Select the Report Soft Key
 Key in Clerk ID and press ENTER.
 Terminal will display "Today or Yesterday".
 Select the desired report.

## Giftcard Void

Press the HOME key on the terminal.
 Select the OPTICARD Soft Key.
 Scroll to Select the Void Soft Key
 Key in Clerk ID and press ENTER.
 Swipe card through the card reader.
 Terminal will display "Enter Auth Code".
 Key in the Auth Code of the transaction you wish to void and press ENTER.

## Giftcard Transfer

Press the HOME key on the terminal.
 Select the OPTICARD Soft Key.
 Scroll to Select the Transfer Soft Key
 Key in Clerk ID and press ENTER.
 Terminal will display Enter Old Card #, swipe old card or key in card #.
 Swipe new card.

## Error Codes

NSF BAL=\$xx.xx – Insufficient funds, the remaining balance is displayed. System Unavailable - The Opticard system is currently unavailable for processing. Invalid Clrk/Term Priv – The Clerk or the terminal does not have the transaction privilege. Invalid Clerk – Clerk ID number is not in the system. 05 General Denial Invalid expiration date. Max value exceeded. Company issue limit exceeded. 06 System Error Call for Support 12 Invalid Transaction Call for Support 13 Invalid Amount The card was issued for more than the maximum or less than the minimum permitted. 14 Invalid Card Number Issuance Card already issued Not a valid Opticard Invalid card length Invalid check digit Purchase Card not found Card not active 41 Card reported as lost 43 Card reported as stolen 51 Insufficient funds 54 Expired card 62 A restriction was placed on the card 63 System Error Call for support 96 System Error Call for support

## Error Codes

NSF BAL=\$xx.xx - Insufficient funds, the remaining balance is displayed. System Unavailable - The Opticard system is currently unavailable for processing. Invalid Clrk/Term Priv – The Clerk or the terminal does not have the transaction privilege. Invalid Clerk – Clerk ID number is not in the system. 05 General Denial Invalid expiration date. Max value exceeded. Company issue limit exceeded. 06 System Error Call for Support 12 Invalid Transaction Call for Support 13 Invalid Amount The card was issued for more than the maximum or less than the minimum permitted. 14 Invalid Card Number Issuance Card already issued Not a valid Opticard Invalid card length Invalid check digit Purchase Card not found Card not active 41 Card reported as lost 43 Card reported as stolen 51 Insufficient funds 54 Expired card 62 A restriction was placed on the card 63 System Error Call for support 96 System Error Call for support